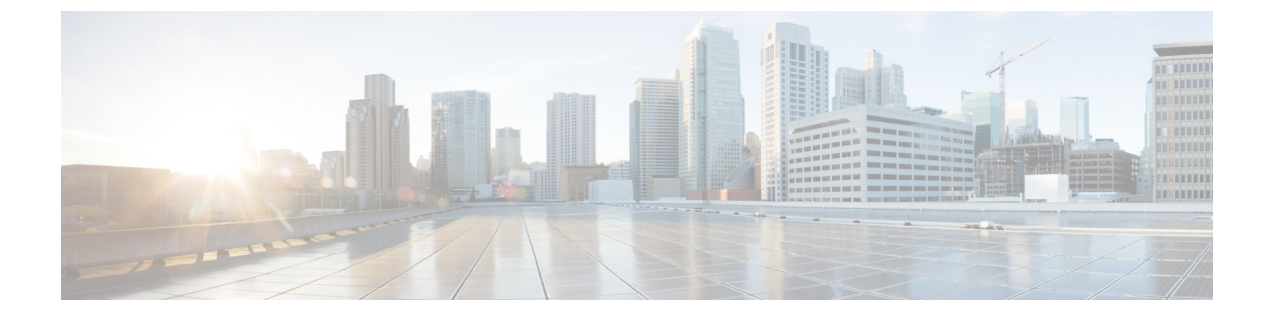

# EPG 優先グループ

- EPG 優先グループ (1ページ)
- •優先グループに対する EPG の設定 (3ページ)

# EPG 優先グループ

デフォルトでは、Multi-Site アーキテクチャは EPG 間でコントラクトが設定されている場合の み、EPG 間の通信を許可します。EPG 間にコントラクトがない場合は、EPG 間の通信は明示 的に無効になります。優先グループ(PG)機能を使用すると、同じ VRF の一部である複数の EPGを指定して、コントラクトを作成する必要なく、それらの間の完全な通信を可能にするこ とができます。

## 優先グループ 対 コントラクト

コントラクト優先グループが設定されている VRF で、EPG に利用可能なポリシー施行には2 種類あります。

- EPG を含む 優先グループのメンバーである EPG は、コントラクトなしでグループ内の 他のすべての EPG と自由に通信できます。通信は、source-any-destination-any-permit のデフォルト ルールと適切な Multi-Site 変換に基づいています。
- EPG を除外 優先グループのメンバーではない EPG は、相互に通信するためにコントラ クトが必要です。そうしない場合、デフォルトの source-any-destination-any-deny ルー ルが適用されます。

コントラクト優先グループ機能を使用すると、拡張 VRF コンテキストのサイト間での EPG 間 の通信をより詳細に制御し、設定を容易にすることができます。拡張 VRF の 2 つ以上の EPG がオープン通信を要求する一方で、他は制限された通信しかもてない場合、コントラクト優先 グループとフィルタ付きのコントラクトの組み合わせを設定し、EPG内の通信を正確に制御で きます。優先グループから除外されている EPG は、source-any-destination-any-denyデフォ ルトルールを上書きするコントラクトがある場合にのみ、他の EPG と通信できます。

### 拡張 対 シャドウ

複数のサイトの EPG が同じコントラクト優先グループの一部になるように構成されている場合、Nexus Dashboard Orchestrator は他のサイトに各サイトの EPG のシャドウを作成して、EPG からサイト間接続を正しく変換およびプログラムします。次に、コントラクト優先グループポリシーコンストラクトが、EPG 間通信の実際の EPG とシャドウ EPG の間の各サイトに適用されます。

たとえば、Site1 のウェブサービス EPG1 と Site2 のアプリサービス EPG2 がコントラクト優先 グループに追加される場合を考察します。次に、EPG1 が EPG2 にアクセスする場合は、最初 にサイト2 のシャドウ EPG1 に変換され、次にコントラクト優先グループを使用して EPG2 と 通信できるようになります。適切な BD は、その下の EPG がコントラクト優先グループの一 部である場合、拡張されるか、シャドウされます。

#### VRF 優先グループ設定

優先グループを APIC で直接設定する場合は、個々の EPG で PG メンバーシップを有効にする 前に、まず VRF で設定を明示的に有効にする必要があります。VRF の PG 設定が無効になっ ている場合、EPG はその VRF の優先グループの一部であっても、コントラクトなしでは通信 できません。

一方、Nexus Dashboard Orchestrator では、GUI で VRF の PG 設定を管理することはできませんが、代わりに次のように動的に設定を調整します。

• NDO から VRF を作成および管理する場合、NDO は、その VRF に属する EPG が優先グ ループの一部であるかどうかに基づいて、VRF PG 値を動的に有効または無効にします。

つまり、1つ以上の EPG を優先グループに追加すると、NDO は VRF の PG 設定を自動的 に有効にします。優先グループから最後の EPG を削除すると、NDO は VRF フラグを無効 にします。

• VRF で PG オプションを永続的に有効にするには、最初に APIC で VRF の PG を直接有効 にしてから、その VRF を NDO にインポートします。

VRFの優先グループからすべての EPG を削除しても、NDO は設定を保持し、自動的に無効にしません。

 ・最初に PG 設定を変更せずに APIC から VRF をインポートすると、NDO はオブジェクト を NDO から作成されたかのように管理し、EPG メンバーシップに基づいて PG 設定を動 的に上書きします。

#### 制限事項

優先グループは、サイト間 L3Out 外部 EPG ではサポートされません。

# 優先グループに対する EPG の設定

### 始める前に

スキーマテンプレートに1つ以上の EPG を追加する必要があります。

- ステップ1 Cisco Nexus Dashboard Orchestrator の GUI にログインします。
- ステップ2 左側のナビゲーションペインで、[スキーマ (schema)] を選択します。
- **ステップ3**変更するスキーマをクリックします。
- ステップ4 優先グループの一部として、スキーマで1つ以上の EPG を設定します。
  - (注) APIC のいずれかに既存の優先グループがあり、その優先グループから Nexus Dashboard Orchestrator に EPG をインポートすることを計画している場合は、グループ内のすべての EPG をインポート する必要があります。一部の EPG が Nexus Dashboard Orchestrator によって管理され、一部がロー カル APIC によって管理される優先グループを設定することはできません。

単一の EPG を追加または削除するには:

- a) EPGを選択します。
- b) 右側のプロパティバーで、[優先グループに含める] チェックボックスをオンまたはオフにします。
- c) メイン ウィンドウの右上の隅にある [保存] をクリックします。

複数の EPG を一度に追加または削除するには:

- a) [アプリケーション プロファイル] タブの右上隅の SELECT をクリックします。
- b) 1 つまたは複数のEPGをクリックして選択するか、[すべて選択]をクリックしてすべてのEPGを選択し ます。
- c) [アプリケーションプロファイル (Application Profile)] タブの右上隅の…をクリックして、[優先グルー プへの EPG の追加] または [優先グループからの EPG の削除] を選択します。
- d) メイン ウィンドウの右上の隅にある [保存] をクリックします。

次のタスク

VRF を選択し、右側のプロパティサイドバーで PREFERRED GROUP EPGS リストを確認すると、優先グループの一部として構成されている EPG の完全なリストを表示できます。

I